VERSION 1.0 AUGUST 23, 2018

# Apps for Greentree

# **REPORT TASK QUEUE**

APP NUMBER: 010130

Powered by:

**MYOB** Greentree

#### **TABLE OF CONTENTS**

| Features                              | . 2 |
|---------------------------------------|-----|
| Important Notes                       | . 2 |
| Other Requirements                    | . 2 |
| User Instructions                     | .3  |
| Setting up a report in the task queue | .3  |
| Implementation Guide                  | .5  |
| App Installation                      | .5  |

## FEATURES

#### 1. Report Task Queue

This App will allow certain reports the ability to be added to the task queue (Auto fax/email/print option). Reports currently available:

AP Invoice

#### **IMPORTANT NOTES**

• We recommend that you test the configuration of the App thoroughly in a test system prior to deploying the App in your live Greentree system.

#### **OTHER REQUIREMENTS**

Greentree Modules: Reports

Associated Apps: None

# **USER INSTRUCTIONS**

| counts Receivable |   | Aged Balances               |                                                                                     |                                     |          |                        |
|-------------------|---|-----------------------------|-------------------------------------------------------------------------------------|-------------------------------------|----------|------------------------|
| ash Management    |   | Transaction Listing         |                                                                                     |                                     |          |                        |
| xed Assets        |   | Invoices                    | G Print Repor                                                                       | t: AP Invoice                       |          |                        |
| eneral Ledger     |   | Audit Trail                 |                                                                                     | Part of a state of the              |          |                        |
| ventory           |   | Invoices on Hold            | Select profile                                                                      | Print By Batch Number               |          | V                      |
| b Cost            |   | -<br>Cash Commitments       |                                                                                     |                                     |          |                        |
| anufacturing      |   | Tax Summary                 | Set parameters                                                                      | Parameter                           | Value    |                        |
| urchase Orders    |   | Uprealised Gain/Loss        |                                                                                     | Batch From                          | 0        |                        |
| ality Casterl     |   | unit balding Tax Decent     |                                                                                     | Batch To                            | 333333   |                        |
| Jailty Control    | 1 | Withholding Tax Report      |                                                                                     | Invoice From                        | 2222222  |                        |
| ales Orders       | • | Name and Address Listing    |                                                                                     | Reprint Invoice?                    |          |                        |
| xation            | • | Standing Invoice Listing    |                                                                                     | Print Copy Only?                    |          |                        |
| ther Reports      |   | Outstanding Invoice Report  |                                                                                     | Print Line Item?                    | 2        |                        |
| ved Selections    |   | Supplier Banking Validation |                                                                                     | Print Line Total?                   | 7        |                        |
| oint of Sale      |   | Invoices (Task Oueue)       |                                                                                     |                                     |          |                        |
| s/Rehates         | 1 |                             | 1                                                                                   |                                     |          |                        |
| udit Benert       |   |                             |                                                                                     |                                     |          |                        |
|                   |   |                             |                                                                                     |                                     |          |                        |
|                   |   |                             |                                                                                     |                                     |          |                        |
|                   |   |                             |                                                                                     |                                     |          |                        |
|                   |   |                             | Set trees for                                                                       |                                     |          |                        |
|                   |   |                             | Set trees for                                                                       |                                     | _1<br>_1 | Cat Branchar           |
|                   |   |                             | Set trees for<br>Main tree                                                          |                                     | V        | Set Branches           |
|                   |   |                             | Set trees for<br>Main tree<br>Selection trees                                       |                                     | ▼<br>▼   | Set Branches<br>Change |
|                   |   |                             | Set trees for<br>Main tree<br>Selection trees<br>Output report to                   | <br><br>Auto fax/email/print        | V<br>V   | Set Branches<br>Change |
|                   |   |                             | Set trees for<br>Main tree<br>Selection trees<br>Output report to<br>Printer to use | Auto fax/email/print<br>New Kyocera | V<br>V   | Set Branches<br>Change |

#### SETTING UP A REPORT IN THE TASK QUEUE

There is a new menu option that says "Invoices (Task Queue)" this will bring up the form which is the same as the normal AP Invoice form but with the additional options to output to the task queue.

|                   | 1 2 1          | . 6                       | 0          | 0      | 0            |  |
|-------------------|----------------|---------------------------|------------|--------|--------------|--|
| ode               | r Alpha        |                           | 🔨 Name     |        | 2000         |  |
| Purchase Orders   | Purchase Hist  | oru Child Bal             | ances Ma   | ster e | Disp<br>Docs |  |
| Main Defaults     | Integration 0  | Cash/Banking              | Withholdin | g Tax  | Trans        |  |
| Branch            | 01 (Auckla     | ind)                      |            | V      | Taxa         |  |
| Currency          | NZD (New       | NZD (New Zealand Dollars) |            |        |              |  |
| Calendar          | MARCH          | ARCH 🗸 🗸                  |            |        |              |  |
| Payment terms     | 15D            | 15D 🍳                     |            |        |              |  |
| Discount type     | Percentag      | e of Total                | ▼ 0.00     | %      |              |  |
| Reporting options |                |                           |            |        |              |  |
| Remit/Inv deliver | y method       | Print                     | V          | Ha     |              |  |
| Remittance/Invo   | ice recipient  |                           |            |        | -            |  |
| Purchase order d  | elivery method | Print                     |            | V      | Pa           |  |
| Purchase order re | ecipient       |                           |            |        | Us           |  |

This will be used to determine what delivery method the Supplier prefers for the AP Invoice.

## **IMPLEMENTATION GUIDE**

Please refer to the Important Notes section above before installing and configuring this App

#### **APP INSTALLATION**

- 1. Log into Greentree as the Super user
- Select the menu item | System | Apps For Greentree | Apps Module Control | 3. Enter the New Registration Codes supplied and click Install App

| G Apps For Greentree Module Control |                         |            |             |         |                                            |            |                 |
|-------------------------------------|-------------------------|------------|-------------|---------|--------------------------------------------|------------|-----------------|
|                                     | 🗎 🛛 🖉 😫                 | ñ <b>1</b> |             |         | -Apps                                      | 0          | 9 3 🛆 💡         |
| Enter N                             | ew Registration Code    |            | Install App |         | Delete Inactive/Expired Apps               | stall Apps | s For Greentree |
| Code                                | Name                    |            |             | Descri  | ption                                      | Active     | Expiry Date 🔺   |
| 000000                              | Apps For Greentree Form |            |             | App U   | sage information on Forms                  | <b>v</b>   | 31 December 2   |
| 010001                              | AR Sales Orders Tab     |            |             | Tab in  | Customer maintenance to display Sales Ord  | <b>V</b>   | 03 December 2   |
| 010002                              | IN Reorder Workbench    |            |             | Invent  | ory Reorder Workbench                      | <b>v</b>   | 31 December 2   |
| 010003                              | IN Min/Max Workbench    |            |             | Invent  | ory Min/Max Workbench                      | <b>V</b>   | 31 December 2   |
| 010004                              | AR Sales History Tab    |            |             | Tab in  | Customer maintenance to display Sales Hist | <b>V</b>   | 31 December 2   |
| 010005                              | AB Pricipa Tab          |            |             | T ah in | Customer maintenance to display Pricing    |            | 31 December 2   |

4. Select/Highlight the Report Task Queue App.

| ·   |          |                     |               |          |   |             |          |                             |                     |           |                 |          |
|-----|----------|---------------------|---------------|----------|---|-------------|----------|-----------------------------|---------------------|-----------|-----------------|----------|
| 6   | 🕖 App    | os For Greentre     | ee Module     | Control  |   |             |          |                             |                     |           |                 | ×        |
|     |          | 8                   | ð 🎥           | <i>6</i> | 0 |             |          |                             |                     |           | <b>6 3</b> 🛆 (  | <b>?</b> |
| 1   | Enter Ne | ew Registration Cod | le gPKd6K     | CxE91d4  |   | Install App |          | Delete Inactive/Expired     | d Apps              | stall App | s For Greentree | ]        |
| C   | Code     | Name                |               |          |   |             | Descrip  | otion                       |                     | Active    | Expiry Date     |          |
| 0   | 10041    | Report Writer Addi  | tional Metho  | ds       |   |             | Functio  | onality for additional Repo | rt Writer Report M  |           | 09 February 20  |          |
|     | 10042    | JC Sales Code Lor   | ng Descriptio | n        |   |             | Functio  | nality to add a long desc   | ription to JC Sales |           | 31 December 2   |          |
| 1 6 | 10042    | ARA Halpar          |               |          |   |             | Addition | nal ARA functionality inclu | idina programati    |           | 21 December 2   |          |

5. Click on the Edit Users button and select the users who will be configured to use Active Directory Integration, for which companies.

| 3 Apps For Greentree Manager App User Access |                            |                         |                        |                       |                 |  |  |  |  |
|----------------------------------------------|----------------------------|-------------------------|------------------------|-----------------------|-----------------|--|--|--|--|
|                                              | <i>🖉</i> 🔠                 | ño 🝼                    |                        | - Apps 🚦 🧔 🛃          | ୧ ୫ 🛝 💡         |  |  |  |  |
| User Count Limit                             | 100                        |                         |                        |                       |                 |  |  |  |  |
| User                                         | e-Computers - Australia (( | e-Computers - Canada (0 | e-Computers - USA (05) | e-Computers - NZ (06) | e-Computers · 🔺 |  |  |  |  |
| All Users                                    |                            |                         |                        |                       |                 |  |  |  |  |
| 001 EDI AK                                   |                            |                         |                        | <b>V</b>              |                 |  |  |  |  |
| 001 EDI HN                                   |                            |                         |                        |                       |                 |  |  |  |  |
| ADMIN                                        |                            |                         |                        |                       |                 |  |  |  |  |
| Amanda                                       |                            |                         |                        |                       |                 |  |  |  |  |
| andrew                                       |                            |                         |                        |                       |                 |  |  |  |  |
| Angela                                       |                            |                         |                        |                       |                 |  |  |  |  |
| Angela Allen                                 |                            |                         |                        |                       |                 |  |  |  |  |
| April Aston                                  |                            |                         |                        |                       |                 |  |  |  |  |
| ashlin                                       |                            |                         |                        |                       |                 |  |  |  |  |

- 6. Once you have selected the users, Save the settings using the save icon in the header and Close the window.
- 7. Save and Close the form.